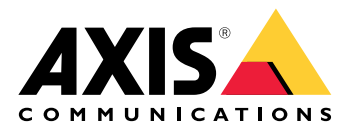

# AXIS TU8003 90 W Connectivity Midspan

Benutzerhandbuch

# Inhalt

| Produktübersicht                                                      | 3 |
|-----------------------------------------------------------------------|---|
| Heartbeat-Melder                                                      | 3 |
| Einrichten                                                            | 4 |
| Über das Gerät                                                        | 4 |
| Audio                                                                 | 4 |
| Videoaufzeichnungen mit Audio ergänzen                                | 4 |
| Zwei-Wege-Kommunikation zulassen                                      | 4 |
| Ereignisse                                                            | 4 |
| Lösen Sie eine Aktion aus                                             | 4 |
| Video bei Erfassung einer Bewegung durch einen PIR-Melder aufzeichnen | 5 |
| Fehlerbehebung                                                        | 6 |
| Technische Daten                                                      | 7 |
| LED-Anzeigen                                                          | 7 |
| Anschlüsse                                                            | 7 |
| Netzwerk-Anschluss                                                    | 7 |
| Audioanschluss                                                        | 7 |
| E/A–Anschluss                                                         | 8 |
|                                                                       |   |

# Produktübersicht

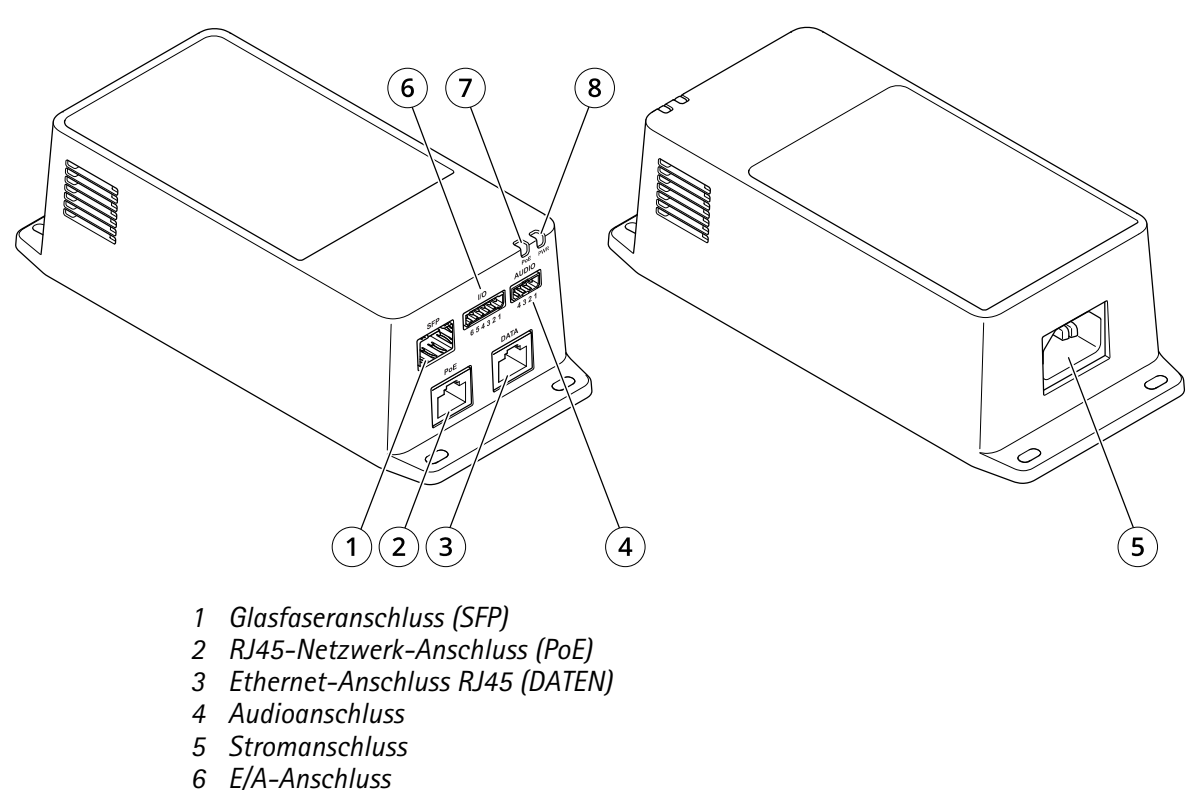

- 7 PoE-LED
- 8 Power-LED

#### Heartbeat-Melder

Die AXIS TU8003 sendet während der Stromversorgung regelmäßig Heartbeat-Signale an die versorgte Kamera. Wenn die Kamera nicht innerhalb von zwei Minuten mit einem eigenen Heartbeat-Signal antwortet, startet die AXIS TU8003 die Kamera neu.

#### Hinweis

Die Kamera kann für den Benutzer unzugänglich werden oder kein brauchbares Bild mehr anzeigen, auch wenn sie weiterhin Heartbeat-Signale an die AXIS TU8003 sendet. Die Kamera wird nicht neu gestartet, solange sie Heartbeat-Signale zurücksendet.

## **Einrichten**

## Über das Gerät

Wenn Sie der Midspan mit einer unterstützten Axis Kamera verbinden, werden die Einstellungen für Audio und E/A auf der Webseite der Kamera angezeigt.

#### Hinweis

Stellen Sie sicher, dass die verbindungslokale Adresse (ZeroConf) und IPv4-Netzwerkprotokolle aktiviert sind. Andernfalls funktionieren Audio und E/A nicht.

Sie können alle in diesem Handbuch beschriebenen Einstellungen über die Webseite der Kamera verwalten.

## Audio

#### Videoaufzeichnungen mit Audio ergänzen

Audio aktivieren:

- 1. Gehen Sie zu Settings > Audio (Einstellungen > Audio) und wählen Sie die Option Allow audio (Audio zulassen).
- 2. Gehen Sie zu Input > Type (Eingang > Typ) und wählen Sie Ihre Audioquelle aus.

Das beim Aufzeichnen von Video zu verwendende Videostreamprofil bearbeiten:

- 3. Gehen Sie zu Settings > Stream (Einstellungen > Videostream) und klicken Sie auf Stream profiles (Videostreamprofile).
- 4. Wählen Sie das Videostreamprofil aus und klicken Sie auf Audio (Audio).
- 5. Aktivieren Sie das Kontrollkästchen und wählen Sie die Option Include (Integrieren) aus.
- 6. Save (Speichern) anklicken.
- 7. Close (Schließen) anklicken.

#### Zwei-Wege-Kommunikation zulassen

#### Hinweis

Wenn Sie die bidirektionaler Audiokommunikation über die Benutzeroberfläche der Kamera eingerichtet haben, verwenden Sie ein Video Management System, um die Funktion zu nutzen.

- 1. Schließen Sie ein Mikrofon an den Audioeingang an.
- 2. Schließen Sie einen Lautsprecher an den Audioausgang an.

Zwei-Wege-Audio auf der Webseite der Kamera zulassen:

- 1. Gehen Sie auf Video > Videostream > Audio und beziehen Sie Audio ein.
- 2. Gehen Sie zu Audio > Geräteeinstellungen und vergewissern Sie sich, dass Audio zugelassen ist.
- 3. Aktiveren Sie die richtige Eingangsquelle.
- 4. Wenn Sie Änderungen an der Eingangsquelle vornehmen, klicken Sie auf Änderungen übernehmen.
- 5. System > Plain config (System > Einfache Konfiguration) aufrufen.
- 6. Setzen Sie Gruppe wählen auf Audio.
- 7. Stellen Sie sicher, dass Duplexmodus auf Vollduplex eingestellt ist.

#### Ereignisse

#### Lösen Sie eine Aktion aus

1. Um eine Aktionsregel einzurichten, Settings > System > Events (Einstellungen > System > Ereignisse) aufrufen. Die Regel legt fest, wann das Gerät bestimmte Aktionen durchführt. Regeln können eingerichtet werden als: geplant, wiederkehrend oder zum Beispiel auch als durch Bewegungserkennung ausgelöst.

- 2. Wählen Sie die **Bedingung**, die erfüllt sein muss, damit die Aktion ausgelöst wird. Wenn für die Regel mehrere Bedingungen definiert werden, müssen zum Auslösen der Aktion alle Bedingungen erfüllt sein.
- 3. Wählen Sie, welche Aktion das Gerät bei erfüllten Bedingungen durchführen soll.

#### Hinweis

Damit Änderungen an einer aktiven Aktionsregel wirksam werden, müssen Sie die Regel neu starten.

#### Video bei Erfassung einer Bewegung durch einen PIR-Melder aufzeichnen

In diesem Beispiel wird erläutert, wie Sie einen Axis PIR-Melder an das Produkt anschließen und die Kamera so einrichten, dass die Aufzeichnung beginnt, wenn der Melder eine Bewegung misst.

#### Erforderliche Hardware

- Dreiadriges Kabel (Masse, Stromversorgung, E/A)
- Axis PIR-Melder

#### HINWEIS

Trennen Sie das Produkt von der Stromversorgung, bevor Sie die Kabel anschließen. Schließen Sie die Stromversorgung wieder an, sobald alle Kabel angeschlossen sind.

#### Schließen Sie die Kabel an den E/A-Anschluss des Produkts an.

#### Hinweis

Informationen zum E/A-Anschluss finden Sie unter.

- 1. Schließen Sie das Erdungskabel an Kontakt 1 (GND/-) an.
- 2. Schließen Sie das Netzkabel an Kontakt 2 (12-V-Gleichstromausgang) an.
- 3. Schließen Sie das E/A-Kabel an Kontakt 3 (E/A-Eingang) an.

#### Anschließen des Kabels an den E/A-Anschluss des PIR-Melders

- 1. Schließen Sie das andere Ende des Erdungskabels an Kontakt 1 (GND/-) an.
- 2. Schließen Sie das andere Ende des Stromkabels an Kontakt 2 (Gleichstromeingang/+) an.
- 3. Schließen Sie das andere Ende des E/A-Kabels an Kontakt 3 (E/A-Ausgang) an.

#### Konfigurieren des E/A-Ports auf der Webseite der Kamera

- 1. Rufen Sie Settings > System (Einstellungen > System) > I/O-Ports (E/A-Ports) auf.
- 2. Wählen Sie im Aufklappmenü Port 1 die Option Input (Eingang) aus.
- 3. Geben Sie dem Eingangsmodul einen aussagekräftigen Namen.
- 4. Wählen Sie im Aufklappmenü die Option Closed circuit (Geschlossener Schaltkreis) aus, damit der PIR-Melder ein Signal an die Kamera sendet, wenn er eine Bewegung misst.

Damit die Kamera die Aufzeichnung startet, wenn sie ein Signal vom PIR-Melder empfängt, müssen Sie auf der Webseite der Kamera eine Regel erstellen.

# Fehlerbehebung

#### Der Midspan fährt nicht hoch.

- Überprüfen Sie, ob das Netzkabel ordnungsgemäß angeschlossen ist.
- Nehmen Sie das Gerät vom Strom und schließen Sie es erneut an. Prüfen Sie dann die Anzeigen beim Hochfahren.
- Überprüfen Sie die Funktion des Netzanschlusskabels.

#### Das eingeschaltete Gerät arbeitet nicht

- Überprüfen Sie, ob das versorgte Gerät für den PoE-Betrieb geeignet ist.
- Überprüfen Sie, ob ein 1:1-verdrahtetes Standardkabel der Kategorie 5e/6 mit vier Paaren verwendet wird.
- Stellen Sie sicher, dass das strombetriebene Gerät an den PoE-Port angeschlossen ist.
- Überprüfen Sie einen gegebenenfalls eingesetzten Power-Splitter auf einwandfreie Funktion.
- Stellen Sie sicher, dass kein Kurzschluss zwischen den Twisted-Pair-Kabeln oder zwischen den RJ-45-Steckern besteht.
- Wenn möglich, sollten Sie dasselbe strombetriebene Gerät an einen anderen Midspan anschließen.

#### Das Endgerät funktioniert, aber es besteht keine Datenverbindung

- Wenn Sie ein RJ45-Ethernet-Kabel verwenden, stellen Sie sicher, dass ein 1:1-verdrahtetes Standardkabel der Kategorie 5e/6 mit vier Paaren verwendet wird.
- Wenn Sie ein RJ45-Ethernet-Kabel verwenden, überprüfen Sie, dass die Länge des Ethernet-Kabels 100 Meter (330 Fuß) von der Ethernet-Quelle zum Last- bzw. ortsfernen Endgerät nicht überschreitet.
- Wenn Sie ein Glasfaserkabel verwenden, stellen Sie sicher, dass es sich bei Kabel und SFP-Modul um den jeweils richtigen Typ handelt und dass das Kabel funktionsfähig ist.
- Überprüfen Sie einen gegebenenfalls eingesetzten Power-Splitter auf einwandfreie Funktion.
- Wenn möglich, sollten Sie dasselbe strombetriebene Gerät an einen anderen Midspan anschließen.

#### Audio und E/A funktionslos

• Gehen Sie zu System > Plain config (Direktkonfiguration) > Network (Netzwerk) und stellen Sie sicher, dass sowohl Link-Local-Adresse (ZeroConf) als auch IPv4 aktiviert sind.

# Technische Daten

## LED-Anzeigen

Power-LED

| LED-Farbe | Verhalten   | Beschreibung  |
|-----------|-------------|---------------|
| Aus       |             | Deaktiviert   |
| Grün      | Durchgehend | Eingeschaltet |

PoE-LED

| LED-Farbe | Verhalten   | Beschreibung                                                                                                    |
|-----------|-------------|----------------------------------------------------------------------------------------------------|
| Aus       |             | Kein Gerät<br>verbunden.                                                                                                    |
| Rot       | Durchgehend | Es ist ein<br>Remotegerät<br>angeschlossen, aber<br>PoE-Aushandlung ist<br>fehlgeschlagen oder<br>der Port ist<br>überlastet bzw.<br>kurzgeschlossen. |
| Grün      | Durchgehend | Es ist ein Remote-<br>Gerät<br>angeschlossen, die<br>PoE-Aushandlung<br>war erfolgreich und<br>der Port liefert<br>Strom.                             |

## Anschlüsse

#### Netzwerk-Anschluss

Dieses Produkt verfügt über mehrere Netzwerkanschlüsse:

- PoE: RJ45-Steckverbinder mit High Power over Ethernet (High PoE)
- SFP: SFP-Steckverbinder zum Anschließen eines SFP-Moduls an ein Glasfaserkabel
- DATA: RJ45-Steckverbinder zum Anschließen eines Geräts an ein RJ45-Ethernet-Kabel

#### Hinweis

Sie können ein Gerät entweder an den SFP-Port oder an den Datenport anschließen. Wenn Sie zwei Geräte anschließen, ein Gerät an jedem Port, hat das am SFP-Port angeschlossene Gerät Priorität.

#### Audioanschluss

Vierpolige Klemmleiste für Audioeingang und -ausgang.

| Funktion        | Kontakt | Hinweise                |
|-----------------|---------|-------------------------|
| GND             | 1       | Masse                   |
| 12 V            | 2       | 12 V für externe Quelle |
| Leitungseingang | 3       | Audioeingang            |
| Line-Out        | 4       | Audioausgang            |

#### E/A-Anschluss

**Digitaleingang –** Zum Anschließen von Geräten, die zwischen geöffnetem und geschlossenem Schaltkreis wechseln können wie etwa PIR-Sensoren, Tür- und Fensterkontakte sowie Glasbruchmelder.

**Digitalausgang –** Zum Anschluss externer Geräte wie Relais und LEDs. Die angeschlossenen Geräte können über das VAPIX<sup>®</sup> Application Programming Interface, über ein Ereignis oder über die Webseite des Produkts aktiviert werden.

EIN/AUS - Schaltet den PoE-Ausgang ein oder aus.

Sechspoliger Anschlussblock

| Funktion                                 | Kon–<br>takt | Hinweise                                                                                                    | Technische Daten                                       |
|------------------------------------------|--------------|----------------------------------------------------------------------------------------------------|--------------------------------------------------------|
| Erdung<br>Gleichstrom                    | 1            |                                                                                                    | 0 V Gleichstrom                                        |
| Gleichstrom-<br>ausgang                  | 2            | Kann für die Stromversorgung von Zusatzausrüstung<br>verwendet werden.<br>Hinweis: Dieser Kontakt kann nur als Stromausgang<br>verwendet werden.                                                                                                    | 12 V Gleichstrom<br>Max. Stromstärke =<br>50 mA        |
| Konfigurierbar<br>(Ein- oder<br>Ausgang) | 3–5          | Digitaleingang – Zum Aktivieren an Kontakt 1<br>anschließen, zum Deaktivieren nicht anschließen.                                                                                                    | 0 bis max.<br>30 V Gleichstrom                         |
|                                          |              | Digitaler Ausgang – Interne Verbindung mit Kontakt 1<br>(Erdschluss Gleichstrom), wenn aktiviert; unverbunden,<br>wenn deaktiviert. Bei Verwendung mit einer induktiven<br>Last wie etwa einem Relais muss zum Schutz vor<br>Spannungssprüngen eine Diode parallel zur Last<br>geschaltet werden. | 0 bis max.<br>30 V Gleichstrom, Open-<br>Drain, 100 mA |
| CAM EIN/AUS                              | 6            | CAM ON (CAM EIN): Um die Kamera eingeschaltet zu<br>lassen, lassen Sie diesen Pin für mindestens 7 Sekunden<br>potentialfrei (nicht angeschlossen).<br>CAM OFF (CAM AUS): Schließen Sie Pin 1 für mindestens<br>7 Sekunden an, um die Kamera auszuschalten.                                       |                                                        |

Beispiel:

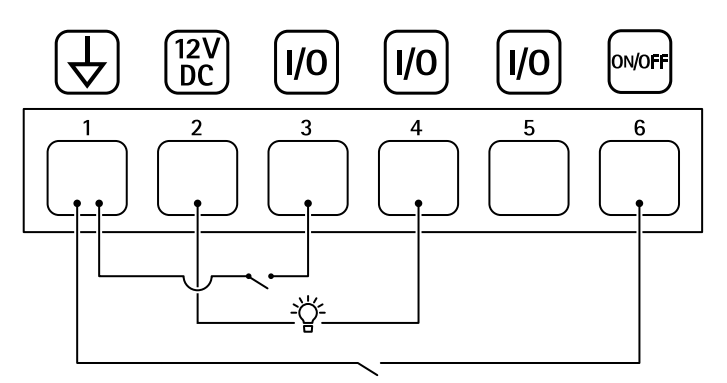

- Erdung Gleichstrom
  Gleichstromausgang 12 V, max. 50 mA
  Konfigurierbarer E/A
  Konfigurierbarer E/A
  Konfigurierbarer E/A
  CAM EIN/AUS

T10166241\_de

2025-07 (M7.2)

© 2021 – 2025 Axis Communications AB